# Probleemoplossing

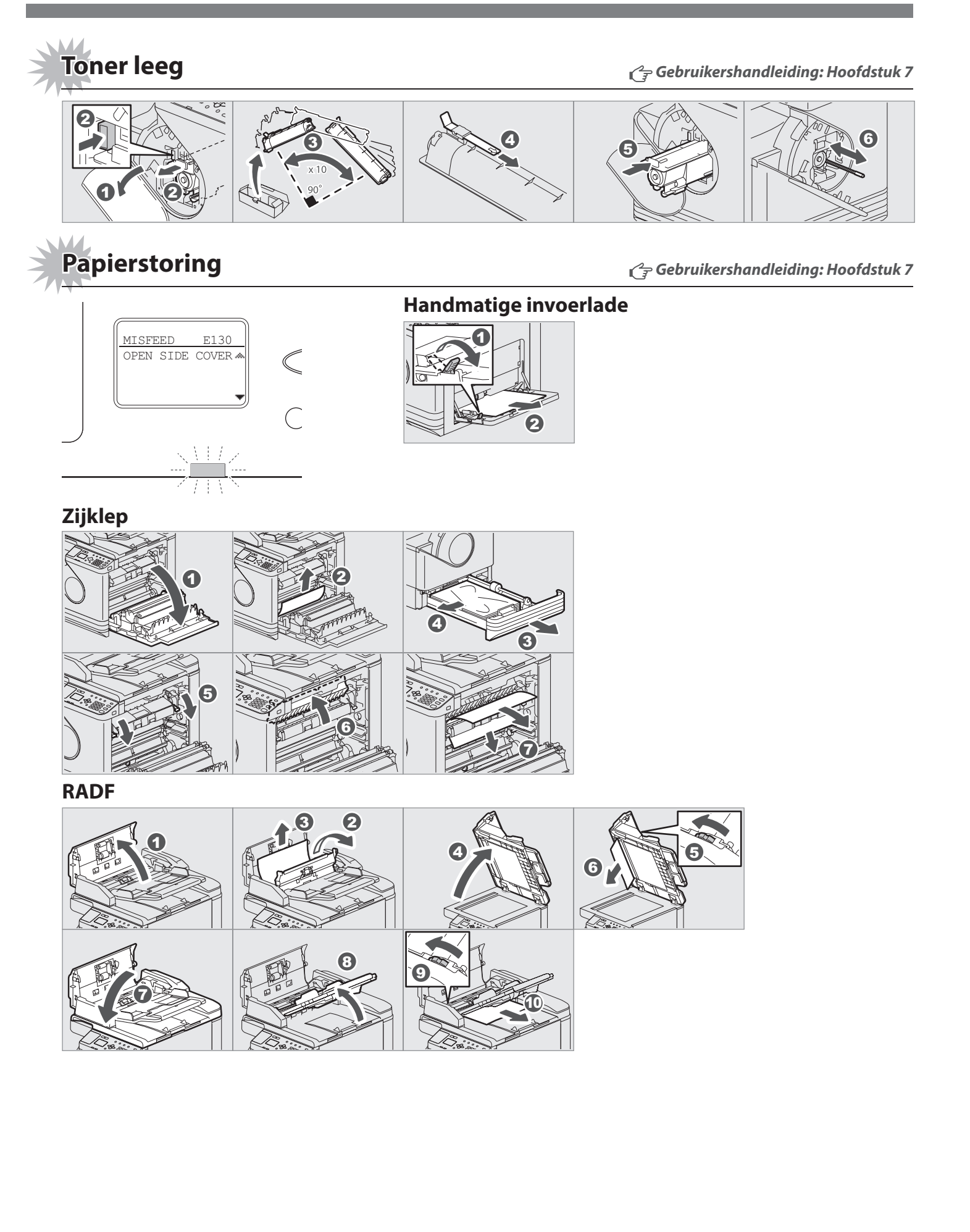

### TOSHIBA

**MULTIFUNCTIONELE DIGITALE SYSTEMEN** 

# **Snelstartgids**

Deze handleiding omschrijft de onderdelen, voorbereidingen, basisbewerkingen en probleemoplossing voor de apparatuur. Lees voor gebruik van de apparatuur de Veiligheidsinformatie (afdrukken). De DVD die met de apparatuur wordt geleverd, bevat de handleidingen (PDF-bestand).

#### Handelsmerken

Bedrijfsnamen en productnamen in deze handleiding zijn de handelsmerken van de respectieve bedrijven.

# **Beschrijving onderdelen**

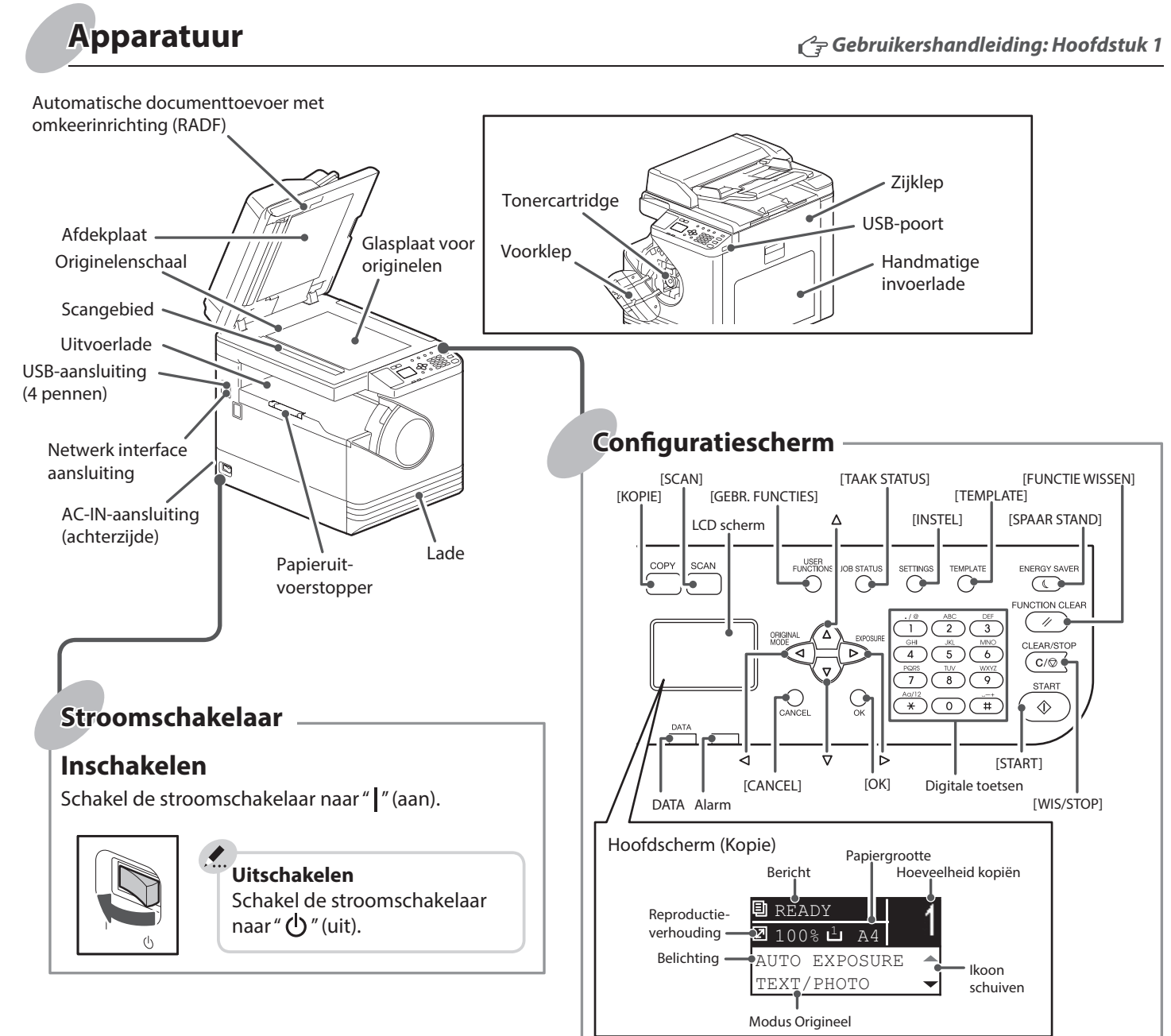

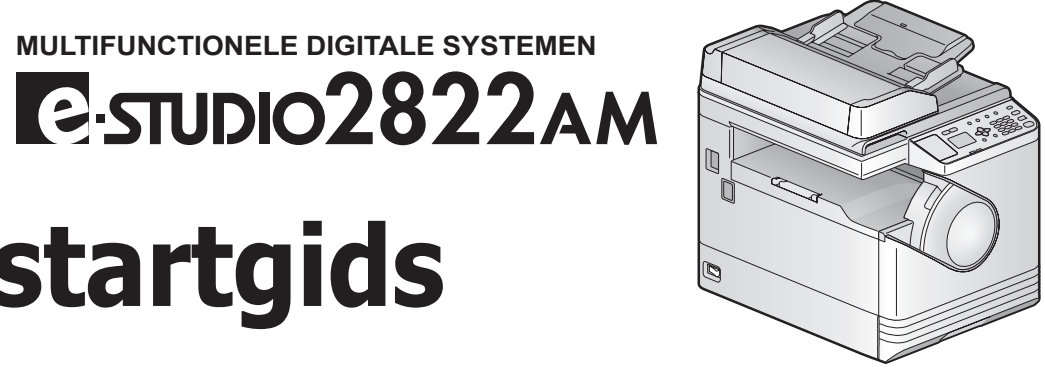

# Voor gebruik

### Papier plaatsen

### Lade

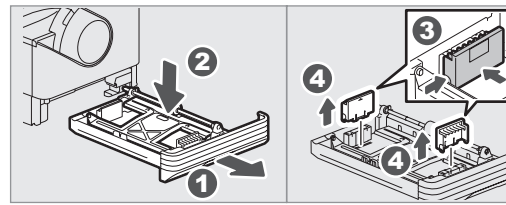

#### Handmatige invoerlade

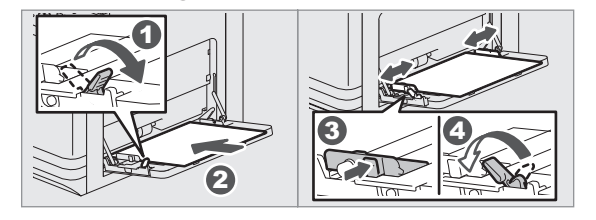

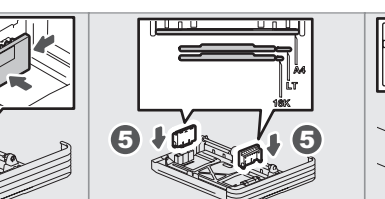

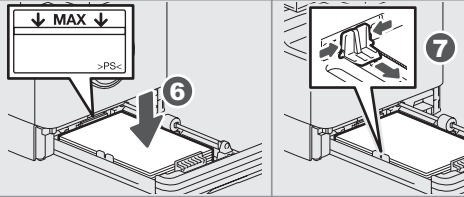

 $C_{\overline{z}}$  Gebruikershandleiding: Hoofdstuk 1

#### Om het papierformaat voor de lade in te stellen

Wanneer u papier in de lade plaatst, verschijnt er een popupvenster. Volg de instructies en stel het papierformaat in. (Als de "POP UP" (FLAPUIT) functie is ingesteld op "ENABLE" (AAN)).

#### Afdrukken op een A3-pagina (LD)

Plaats papier in de handmatige invoerlade en volg de instructies op het scherm om het formaat en type van het papier in te stellen.

### Installatie driver

Gebruik het installatieprogramma op de DVD om de driver te installeren. Het installeren van de driver vereist beheerdersbevoegdheden.

### De computer aansluiten

Verbind de apparatuur en de PC met een USB-kabel of Netwerk interface-aansluiting voordat de drivers geïnstalleerd worden.

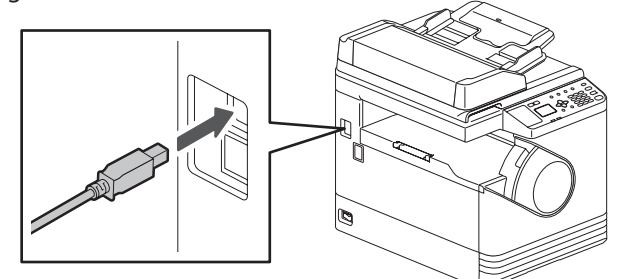

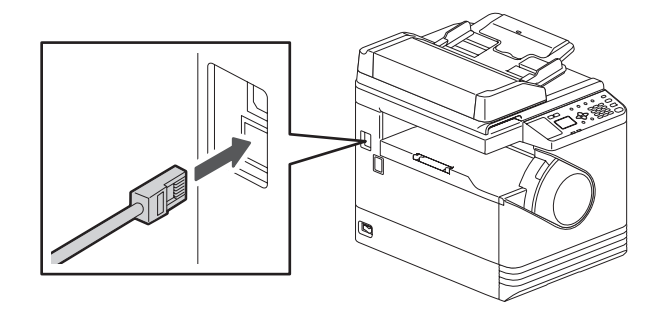

#### 🕝 Software-installatiegids: Hoofdstuk 2

- Opmerking bij het installeren met de installer
- Sluit alle werkende toepassingen af.
- Als de installer niet automatisch start, dubbelklik dan op "Setup.exe" in de DVD.

### De installer gebruiken

- 1. Sluit alle werkende toepassingen af.
- 2. Zorg ervoor dat de apparatuur ingeschakeld is.
- 3. Plaats de DVD in de computer.
- 4. Dubbelklik op "Setup.exe".
- 5. Volg de instructies op het scherm.

# Basisbewerkingen

### Kopieerapparaat

1. Plaats het origineel/de originelen.

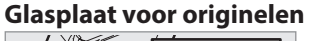

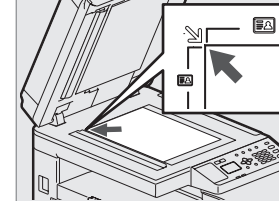

RADF

#### Opmerking bij het plaatsen van originelen op de RADF

Bij het plaatsen van lange originelen (A3, B4, A4-R, LD, LG, COMP of 8K) moeten de originelenhouders geopend worden, zodat de grootte van het origineel juist gedetecteerd kan worden.

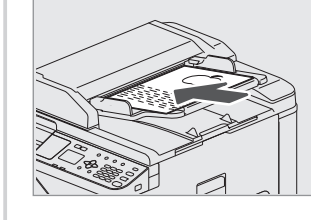

2. Druk op [KOPIE] (COPY) en stel de instellingen voor kopiëren in.

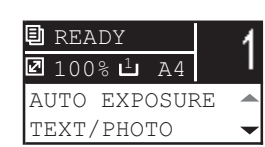

### Printer

1. Selecteer [Afdrukken] (Print) in menu [Bestand] (File) van de toepassing.

C Gebruikershandleiding: Hoofdstuk 3

 Selecteer uw printer 1 en klik daarna op [Voorkeuren] (Preferences) 2

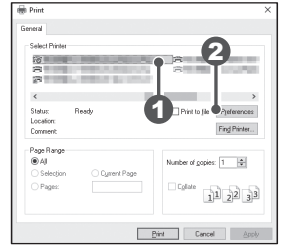

Printer en scanner functies zijn beschikbaar.

 Zorg voor de juiste instellingen voor printeropties en klik daarna op [OK].

4. Klik op [Afdrukken] (Print) [OK].

# Templates

### Een template registreren

- 1. Druk op [KOPIE] (COPY) of [SCAN].
- 2. Registreer de instellingen voor de functies als een template.
- 3. Druk op [TEMPLATE].
- 4. Druk op  $\nabla$  of  $\Delta$  om "REGISTREREN" (REGISTRATION) te selecteren en druk dan op  $\triangleright$ .
- 5. Druk op  $\nabla$  of  $\Delta$  om een template te selecteren en druk dan op [OK].

#### Cr Gebruikershandleiding: Hoofdstuk 2

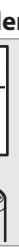

 Geef het aantal kopieën in met de digitale toetsen 1 en druk daarna op [START] 2 om te kopiëren.

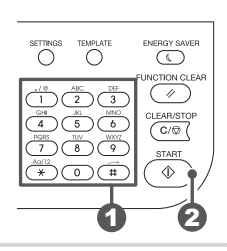

#### **Om te stoppen met kopiëren** Druk op [WIS/STOP] (CLEAR/STOP)

### Om instellingen en het LCD-scherm te resetten na kopiëren

Druk op [FUNCTIE WISSEN] (FUNCTION CLEAR)

### Snelkoppelingen

Druk op ⊲: Druk op ▷:

"ORIGIN. MODUS" (ORIGINAL MODE) Europa en Amerika "BELICHTING" (EXPOSURE), Buiten Europa en Amerika "ID-KAART" (ID CARD)

### Scanner Cr Gebruikershandleiding: Hoofdstuk 5

### Scannen naar USB-geheugen

- 1. Plaats het origineel/de originelen.
- 2. Druk op [SCAN].
- 3. Sluit het USB-opslagapparaat aan op de apparatuur en wacht een paar seconden.
- 4. Druk op  $\nabla$  of  $\Delta$  om "USB" te selecteren en druk dan op [OK].
- 5. Druk op ▷ om de scanstellingen naar believen in te stellen.
- 6. Druk op [START] om de documenten te scannen.

### **TWAIN-scannen**

- 1. Plaats het origineel/de originelen.
- 2. Start een TWAIN-compatibele toepassing op.
- 3. Selecteer het apparaat in menu [Bestand] (File) van de toepassing.
- 4. Selecteer in menu [Bestand] (File) van de toepassing het menu om te scannen.
- 5. Zorg voor de juiste scaninstellingen en klik daarna op [Scannen] (Scan).

Cr Gebruikershandleiding: Hoofdstuk 2, 5

### Een template oproepen

- 1. Druk op [KOPIE] (COPY) of [SCAN].
- 2. Druk op [TEMPLATE].
- 3. Druk op  $\nabla$  of  $\Delta$  om "OPROEPEN" (RECALL) te selecteren en druk dan op  $\triangleright$ .
- 4. Druk op  $\nabla$  of  $\Delta$  om de template te selecteren en druk dan op [OK].

### Probleemoplossing